## **EPSON**

## EMP NetworkManager 操作ガイド

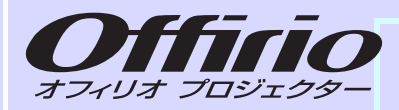

# **EMP-830**

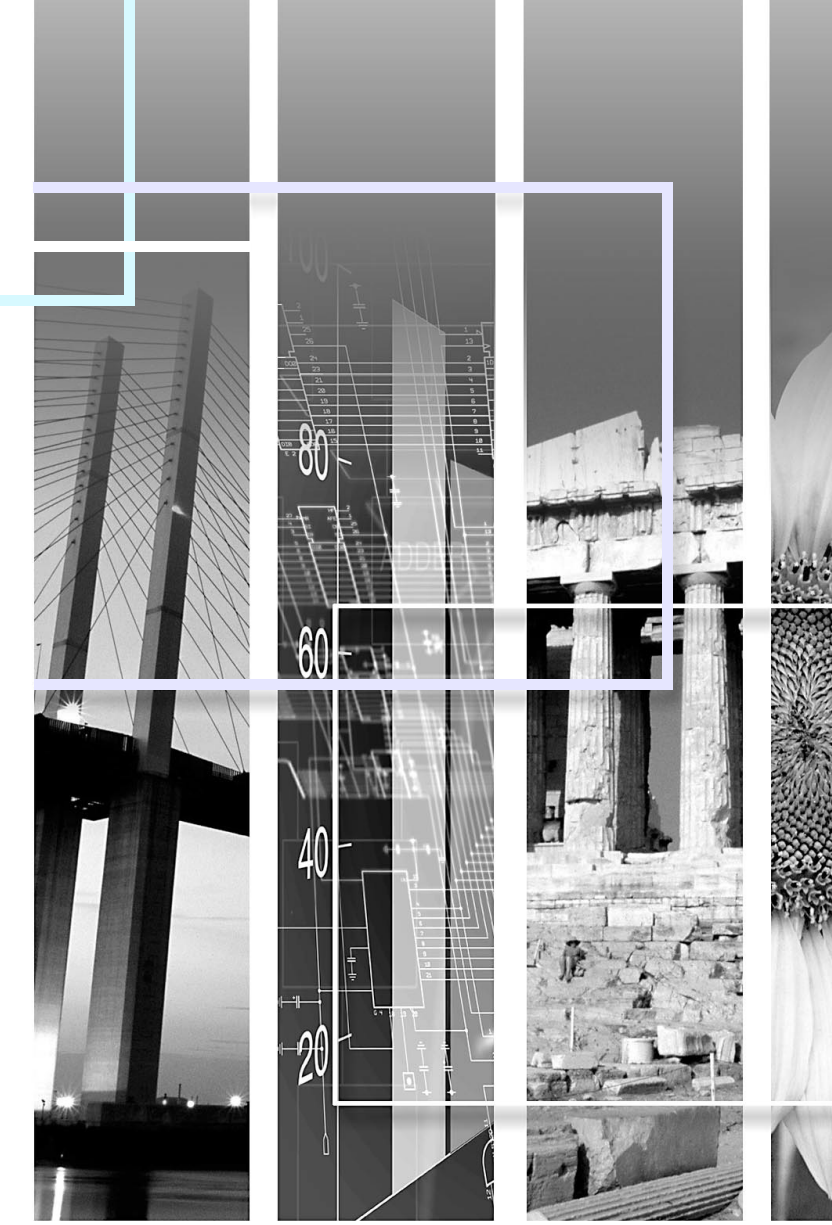

1

88

| EMP NetworkManagerでできること     | 2  |
|------------------------------|----|
| 動作環境                         | 2  |
| インストールとアンインストール              | 2  |
| インストール                       | 3  |
| アンインストール                     | 4  |
| 操作を始める前に                     | 4  |
| EMP NetworkManagerを起動する      | 5  |
| プロジェクターアイコンの見方               | 5  |
| プロジェクターに接続する                 | 6  |
| <u>ネットワークの設定を行う</u>          | 7  |
| ネットワークの基本設定                  | 7  |
| メール通知機能の設定                   | 8  |
| SNMPの設定                      | 10 |
| <u>接続したいプロジェクターが表示されないとき</u> | 11 |
| IPアドレスを指定して接続する              | 11 |
| EMP Monitorで登録したリストをインポートする  | 11 |
| 異常通知のメールが送られてきたら             | 12 |

## EMP NetworkManager でできること

EMP NetworkManager を使うと、プロジェクターのネットワーク設定を コンピュータから変更できます。また、プロジェクターのネットワーク 設定を別のプロジェクターにコピーすることもできます。

変更できる設定は、プロジェクター名、LAN の設定、メール通知機能の 設定、SNMP の設定です。

最大64台のプロジェクターの設定を行えます。

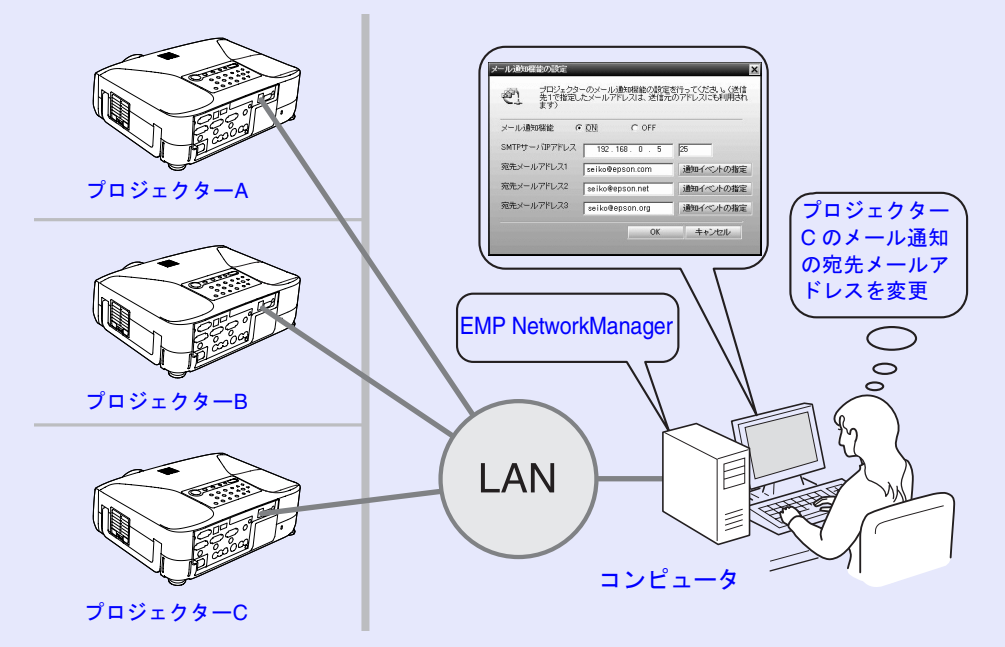

#### 動作環境

EMP Network Manager が動作する環境は以下のとおりです。 ※ Macintosh には対応していません。

| os*             | Windows 98 SE / Me / NT 4.0 (SP6a、IE5 以上) / 2000 Professional/ XP Home Edition / XP Professional |  |
|-----------------|--------------------------------------------------------------------------------------------------|--|
| CPU             | PentiumMMX 166MHz 以上<br>(Pentium II 233MHz 以上を推奨)                                                |  |
| メモリ容量           | 7MB 以上 (10MB 以上推奨)                                                                               |  |
| ハードディスク<br>空き容量 | 250KB 以上                                                                                         |  |
| ディスプレイ          | XGA (1024 × 768) 以上の解像度、16 ビットカラー以<br>上の表示色                                                      |  |

#### インストールとアンインストール

同梱の『Projector Software』CD-ROM から次の手順でインストールします。『Projector Software』CD-ROM には、「EMP NetworkManager」と「EMP Monitor」が収録されています。必要に応じて選択してインストールできます。

「EMP Monitor」の機能や操作方法について ● 『EMP Monitor 操作ガ イド』

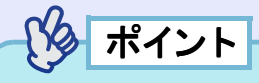

Windows2000/NT4.0/XPを使っている場合は、管理者権限のユーザーに限りインストールが行えます。

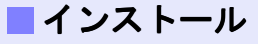

操作

- 1 コンピュータの電源を入れて、常駐アプリケーションをす べて終了します。
- 2 コンピュータに『Projector Software』CD-ROM をセット します。

自動的にインストーラが起動します。

3 ウィルスチェックプログラムに関する画面が表示されるので、内容を確認して「続ける」をクリックします。

ソフトウェア確認画面が表示されます。

ポイント

セットアッププログラムが起動しないときは、「スタート」→「ファイ ル名を指定して実行」で「ファイル名を指定して実行」ダイアログ ボックスを開き「CD-ROM のドライブ名:¥SETUP.exe」を指定して 「OK」ボタンをクリックしてください。 設定内容を確認して「インストール」ボタンをクリックします。

4

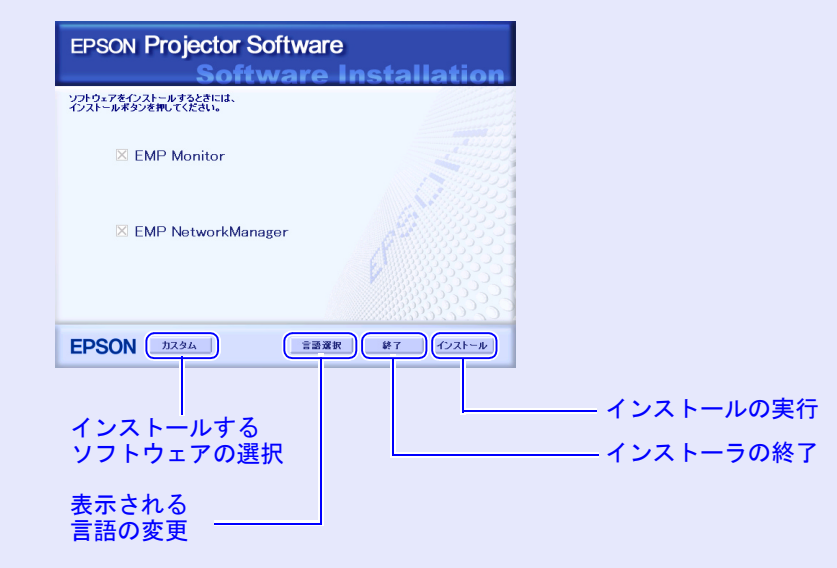

インストールが始まります。以降は、画面の指示に従って 進めてください。

#### アンインストール

Projector Software をアンインストールするには、「マイコンピュータ」  $\rightarrow$ 「コントロールパネル」 $\rightarrow$ 「アプリケーションの追加と削除」で不要 になったソフトウェアを選択して「追加と削除」(Windows XP の場合 は「変更と削除」)をクリックします。

### ポイント

「EMP Monitor」と「EMP NetworkManager」を1回の操作でアンイン ストールすることはできません。1つずつアンインストールしてく ださい。

#### 操作を始める前に

EMP NetworkManager を起動する前に、次の点をご確認ください。

- ・使用するコンピュータに EMP NetworkManager をインストールしておきます。 p.2
- コンピュータとプロジェクターをネットワーク接続できる状態にしておきます。
  - ●『取扱説明書』「プロジェクターのネットワーク設定をする (EMP-830)」

## **EMP NetworkManager** を起動する

EMP Network Manager を Windows から起動します。

#### 操作

#### 「スタート」→「プログラム」(または「すべてのプログラム」)→ 「EPSON Projector」→「EMP NetworkManager」の順にクリッ クして、EMP NetworkManager を起動します。

プロジェクターアイコンが表示されていない場合は、「接続したいプロジェクターが表示されないとき」 (● p.11)を参照してください。

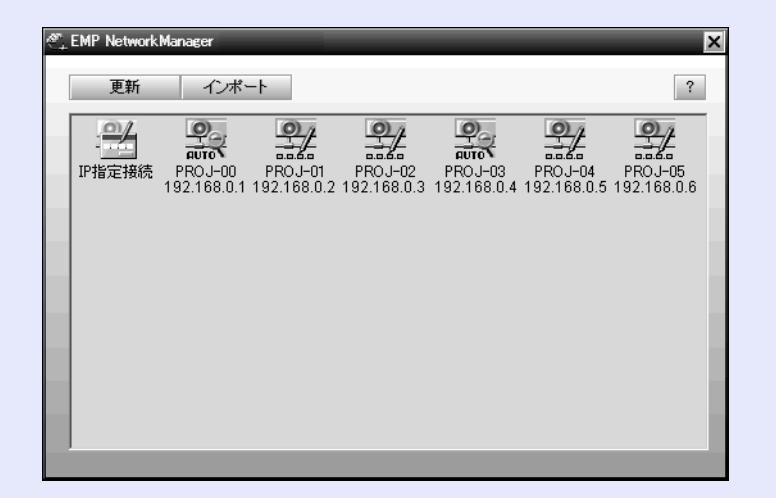

#### プロジェクターアイコンの見方

プロジェクターが次のようなアイコンで表示されます。

|    | プロジェクターのIPアドレスを指定して接続するためのボタンです。ダブルクリックすると、「IPアドレスを指定」画面が表示されます。                         |
|----|------------------------------------------------------------------------------------------|
| P. | 自動検出されたプロジェクターです。                                                                        |
| 0  | 以下のどちらかのプロジェクターです。<br>• NetworkManager で手動登録されたプロジェクター<br>• EMP Monitor によって登録されたプロジェクター |

ポイント

セキュリティのためにパスワードの設定をお勧めします。 プロジェクターアイコン上で右クリックして、「パスワード変更」を 選択すると、管理者ユーザー(Admin)のパスワードの変更が行えま す。

## プロジェクターに接続する

EMP NetworkManager からプロジェクターに接続します。

#### 操作

ネットワークの設定を行うプロジェクターアイコンをダブル クリックします。

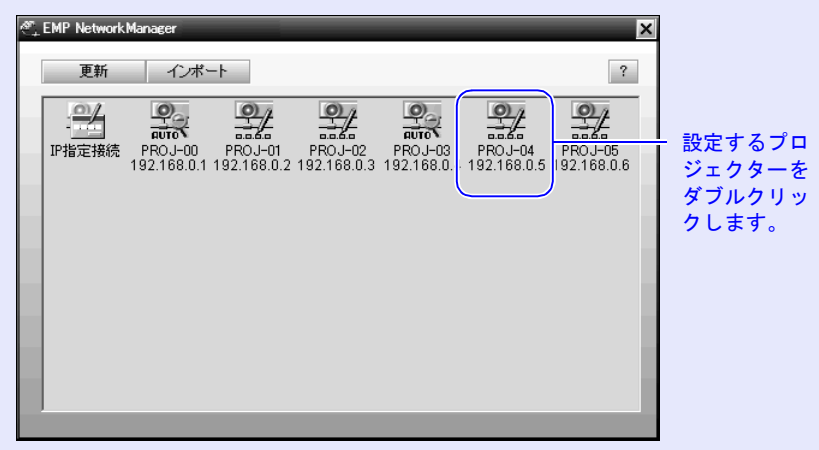

プロジェクターと接続し、「ネットワークの設定」画面が表示されます。

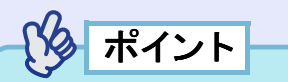

パスワードの入力画面が表示された場合は、プロジェクターの管理者 ユーザー(Admin)のパスワードを入力して[OK]をクリックします。 初期設定では、Admin のパスワードは設定されていません。 セキュリティのために、管理者ユーザー(Admin)のパスワードを設 定しておくことをお勧めします。 パスワードは、EMP NetworkManager のプロジェクターアイコン上 で右クリックして設定します。(● p.5)

## ネットワークの設定を行う

#### ネットワークの基本設定

プロジェクターに接続すると、プロジェクター名とネットワーク設 定の内容が表示されます。

DHCP が ON に設定されている場合は、ネットワーク設定の内容は変更 できません。初期値では、DHCP は OFF に設定されています。

| ネットワークの設定                          |                       | X |  |
|------------------------------------|-----------------------|---|--|
| ー<br>プロジェクターのネットワーク設定を行ってくださ<br>い。 |                       |   |  |
| MAC                                | 00:00:48:28:00:2c     |   |  |
| プロジェクター名                           | PROJ-01               |   |  |
| DHCP                               | C ON © OFF            | - |  |
| IPアドレス                             | 192 . 168 . 0 . 168   | j |  |
| サブネットマスク                           | 255 . 255 . 255 . 128 | ] |  |
| ゲートウェイアドレス                         | 192 . 168 . 0 . 129   |   |  |
| プライマリDNS                           |                       |   |  |
| セカンダリDNS                           |                       |   |  |
| DNS ドメイン名                          |                       |   |  |
| WINS 1                             |                       |   |  |
| WINS 2                             |                       |   |  |
| メール通知機能 SNMP 無線LAN                 |                       |   |  |
| 保存                                 | 設定キャンセル               |   |  |

操作

#### 1 以下の設定の変更したい項目を修正します。

| プロジェクター名           | プロジェクター名を入力します。半角換算で15                                     |
|--------------------|------------------------------------------------------------|
|                    | 文字以内で入力してください。プロジェクター                                      |
|                    | 名には、半角英数字と「-」(ハイフン)が使えま                                    |
|                    | す。なお、数字だけのプロジェクター名は設定                                      |
|                    | できません。                                                     |
| <u>DHCP</u> ₩      | DHCP(Dynamic Host Configuration Protocol)を利                |
|                    | 用してIPアドレスを自動的に割り当てる場合                                      |
|                    | は「ON」を選択します。                                               |
|                    | IP アドレスを手動で設定する場合は「OFF」を                                   |
|                    | 選択します。                                                     |
| <u>IP アドレス</u> ₩   | プロジェクターの <b>IP</b> アドレスを入力します。                             |
|                    | アドレスの各フィールドには0~255の数字                                      |
|                    | を入力できます。ただし、以下のIPアドレスは                                     |
|                    | 使用できません。                                                   |
|                    | $0.0.0.0$ , $127.x.x.x$ , $224.0.0.0 \sim 255.255.255.255$ |
|                    | (xは0~255の数字)                                               |
| <u>サブネットマスク</u>    | サブネットマスクの IP アドレスを入力します。                                   |
|                    | アドレスの各フィールドには0~255の数字                                      |
|                    | を入力できます。ただし、以下のサブネットマ                                      |
|                    | スクは使用できません。                                                |
|                    | $0.x.x.x \sim 254.255.255.255.255.255.255.255$             |
|                    | (xは0~255の数字)                                               |
| <u>ゲートウェイ</u> ♥アドレ | デフォルトゲートウェイの IP アドレスを入力                                    |
| ス                  | します。                                                       |
|                    | アドレスの各フィールドには0~255の数字                                      |
|                    | を入力できます。ただし、以下のゲートウェイ                                      |
|                    | アドレスは使用できません。                                              |
|                    | $0.0.0.0, 127.x.x., 224.0.0.0 \sim 255.255.255.255$        |
|                    | (x は 0 ~ 255 の数字)                                          |

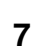

| プライマリ DNS           |                         |  |
|---------------------|-------------------------|--|
| セカンダリ DNS           |                         |  |
| DNS ドメイン名           | 本機では、この設定は行えません。        |  |
| WINS1               |                         |  |
| WINS2               |                         |  |
| 「メール通知機能」           | 「ボタンをクリックすると、メール通知機能の設  |  |
| ボタン                 | 定ができます。 🖝 p.8           |  |
| 「 <u>SNMP</u> ♥」ボタン | ボタンをクリックすると、SNMP による管理機 |  |
|                     | 能の設定ができます。 🖝 p.10       |  |
| 「無線 LAN」ボタン         | 本機ではこの設定は行えません。         |  |
| 「保存」ボタン             | ボタンをクリックすると、設定した内容をファ   |  |
|                     | イルに保存できます。              |  |

#### 「設定」ボタンをクリックします。

設定の終了画面が表示されます。

タポイント

2

3

メール通知機能が「ON」で、メール通知機能の設定内容を変更した 場合は、「設定」ボタンをクリックすると、テストメール送信確認の メッセージが表示されます。

「はい」ボタンをクリックするとテストメールが送信され、設定の終 了画面が表示されます。

#### 「OK」ボタンをクリックします。

設定が適用されます。

#### メール通知機能の設定

メール通知機能の設定をしておくと、ネットワークで接続している プロジェクターが異常/警告状態になったとき、設定したメールア ドレスに対して異常状態がメールで通知されます。これにより、プロ ジェクターの異常を離れた場所にいても知ることができます。

### ポイント

- ・送信先(宛先)は最大3つまで記憶でき、一括して送ることができます。
- プロジェクターに致命的な異常が発生し、瞬時に起動停止状態になった場合などは、メールを送信できないことがあります。
- プロジェクターの環境設定メニューで「拡張設定」→「待機 モード」を「ネットワーク有効」に設定しておくと、プロジェク ターがスタンバイ状態(電源オフの状態)でも、監視ができま す。

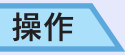

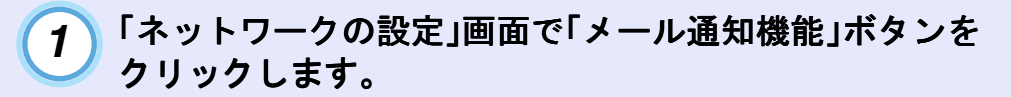

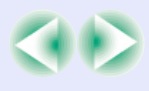

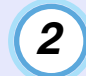

#### 以下の設定をします。

| メール通知機能の設定             |                                 | ×                            |
|------------------------|---------------------------------|------------------------------|
| プロジェク:<br>先1で指定<br>ます) | ターのメール通知機能の設定<br>したメールアドレスは、送信元 | を行ってください。(送信<br>5のアドレスにも利用され |
| メール通知機能                | OFF COFF                        |                              |
| SMTPサーバIPアドレス          | 192.168.0.5                     | 25                           |
| 宛先メールアドレス1             | seiko@epson.com                 | 通知イベントの指定                    |
| 宛先メールアドレス2             | seiko@epson.net                 | 通知イベントの指定                    |
| 宛先メールアドレス3             | seiko@epson.org                 | 通知イベントの指定                    |
|                        | OK                              | キャンセル                        |
|                        |                                 |                              |

| メール通知機能          | メール通知を行う場合に「ON」に設定します。                         |  |
|------------------|------------------------------------------------|--|
| SMTP サーバ         | プロジェクターが使う SMTP サーバの IP アドレ                    |  |
| <u>IP アドレス 🏴</u> | スを入力します。                                       |  |
|                  | アドレスの各フィールドには0~255の数字を                         |  |
|                  | 入力できます。ただし、以下の IP アドレスは使用                      |  |
|                  | できません。                                         |  |
|                  | $127.x.x.x$ , $224.0.0.0 \sim 255.255.255.255$ |  |
|                  | (x は 0 ~ 255 の数字)                              |  |
|                  |                                                |  |
|                  | SMTP サーバのポート番号を変更する場合は、                        |  |
|                  | ポート番号を入力します。初期値は25です。                          |  |
|                  | 1~65535までの有効な数値を入力できます。                        |  |
| 宛先メールアドレス1       | 通知メールの送信先メールアドレスを3件まで                          |  |
|                  | 指定できます。半角英数字で最大 53 文字まで入                       |  |
| 宛先メールアドレス2       | 力できます。                                         |  |
| 宛先メールアドレス3       | 宛先メールアドレス1に指定したアドレスは、                          |  |
|                  | 达信元/ トレスとしても利用されます。                            |  |

#### 3 「通知イベントの指定」ボタンをクリックし、表示されたダ イアログボックスで、メール通知する項目にチェックを付け ます。

| 通知イベトの指定 🛛 🔀                                                                                                    |
|----------------------------------------------------------------------------------------------------|
| 通知するイベントを選択してください                                                                                                    |
| <ul> <li>✓ 内部異常</li> <li>✓ ファン異常</li> <li>✓ センサ異常</li> <li>「 ランブ点灯失敗</li> <li>「 ランブがバー間状態</li> <li>✓ 内部高温異常</li> <li>「 高速冷却中</li> <li>「 ランブ交換勧告</li> <li>ノーシグナル</li> </ul> |
| OK =++ンセル                                                                                                    |

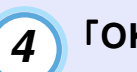

#### 「OK」ボタンをクリックします。

「メール通知機能の設定」画面に戻ります。 それぞれの送信先について、手順3~4の操作で通知イベ ントを設定します。

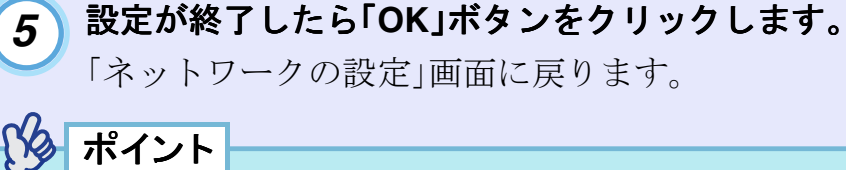

#### メール通知機能が「ON」で、メール通知機能の設定内容を変更した 場合は、「ネットワークの設定」画面で「設定」ボタンをクリックする と、テストメール送信確認のメッセージが表示されます。「はい」ボ タンをクリックするとテストメールが送信されます。

#### ネットワークの設定を行う

10

TOP

#### SNMP の設定

プロジェクターの SNMP の設定をしておくと、プロジェクターが異常/警告状態になったとき、設定したコンピュータに異常状態が通知されます。これにより、離れた場所にあるコンピュータでもプロジェクターの異常を知ることができます。

#### 操作

1 「ネットワークの設定」画面で「SNMP」ボタンをクリック します。

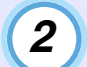

以下の設定をし、「OK」ボタンをクリックします。

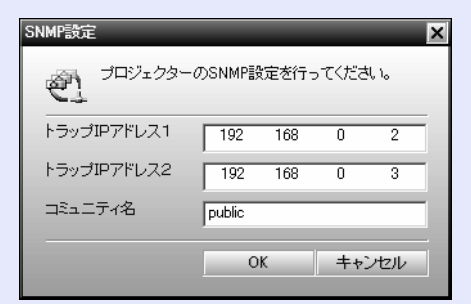

|                          | 。                                              |
|--------------------------|------------------------------------------------|
| <u>  トラップ IP アドレス</u> №1 | ブロジェクターの異常状態を知らせるコン                            |
|                          | ピュータの IP アドレスを入力します。                           |
|                          | 「トラップ IP アドレス 1」で指定した IP アド                    |
|                          | レスに通知できなかった場合、「トラップ IP ア                       |
|                          | ドレス 2」で指定した IP アドレスに通知され                       |
|                          | ます。                                            |
|                          | アドレスの各フィールドには0~255の数字                          |
|                          | を入力できます。                                       |
|                          | ただし、以下のIPアドレスは使用できません。                         |
|                          | $127.x.x.x$ , $224.0.0.0 \sim 255.255.255.255$ |
|                          | (x は 0 ~ 255 の数字)                              |
|                          | SMNP のコミュニティ名を入力します。半角                         |
| コミューナイ名                  | 英数字8文字以内で入力してください。                             |

### ポイント

- 通知先の IP アドレスは 2 つまで登録でき、1 番目に指定した IP アドレスに通知できなかった場合、2 番目の IP アドレスに 通知されます。
- SNMP による管理は、必ず、ネットワーク管理者などネット ワークに詳しい人が行ってください。
- SNMP 機能を使ってプロジェクターを監視するには、コン ピュータ側に SNMP マネージャプログラムがインストールさ れている必要があります。

## 接続したいプロジェクターが表示されないとき

EMP NetworkManager に目的のプロジェクターアイコンが表示されていない場合は、次の操作をします。

#### IP アドレスを指定して接続する

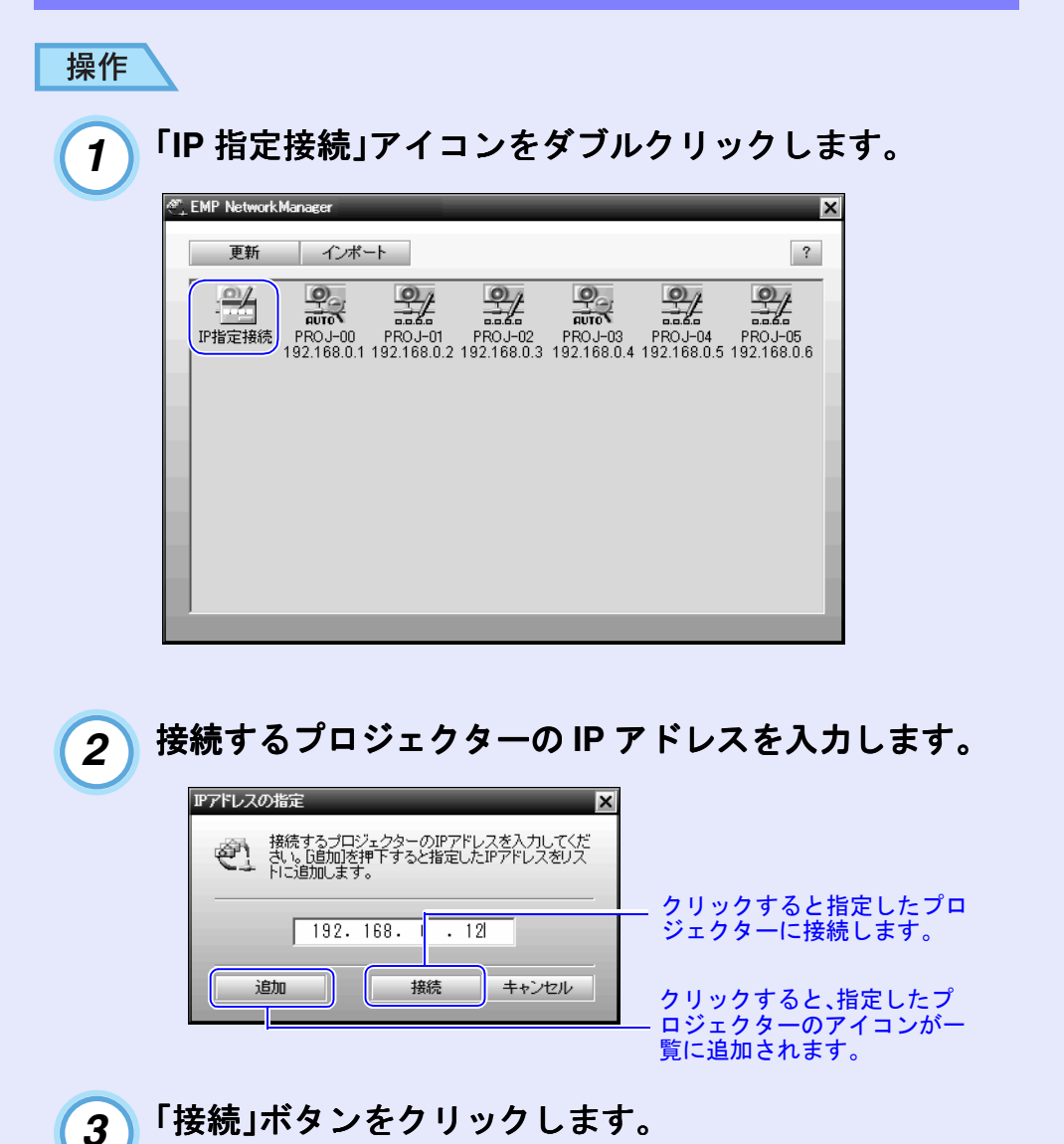

#### EMP Monitor で登録したリストをインポートする

同梱の『Projector Software』CD-ROM に収録されている EMP Monitor で登録したプロジェクターリストを読み込み、共用できます。

#### 操作

1

- EMP Monitor で登録していたファイルを選択し、「開く」
- 2) EMP Monitor で登録していたファイルを選択し、開く」 ボタンをクリックします。

EMP Monitor で登録していたプロジェクターのアイコン が追加されます。

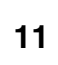

## 異常通知のメールが送られてきたら

メール通知機能の「宛先メールアドレス」で設定した IP アドレスに、件 名が「EPSON Projector」と記載されたメールが送信されてきたら、それ がプロジェクターの異常を通知するメールです。 メールの本文には次のことが記載されています。 1 行目:異常が生じたプロジェクターのプロジェクター名 2 行目:異常が生じたプロジェクターに設定されている IP アドレス 3 行目以降:異常の内容

## 異常の内容は、1行に1つずつ記載されています。メッセージの示す内容は次表のとおりです。

| メッセージ <sup>※</sup>             | 原因                  | 対処方法                                                                          |
|--------------------------------|---------------------|-------------------------------------------------------------------------------|
| Internal error                 | 内部異常                | 「インジケータの見方」                                                                   |
| Fan related error              | ファン異常               | <ul> <li>● 『 取扱説明書』 インジ<br/>ケータの見ち」</li> </ul>                                |
| Sensor error                   | センサ異常               |                                                                               |
| Lamp cover is open.            | ランプカバー開状態           |                                                                               |
| Lamp timer failure             | ランプ点灯失敗             |                                                                               |
| Lamp out                       | ランプ切れ               |                                                                               |
| Internal temperature error     | 内部高温異常<br>(オーバーヒート) |                                                                               |
| High-speed cooling in progress | 高速冷却中               |                                                                               |
| Lamp replacement notification  | ランプ交換勧告             |                                                                               |
| No-signal                      | ノーシグナル              | プロジェクターに映像信<br>号が入力されていませ<br>ん。接続状態や、接続して<br>いる機器の電源が入って<br>いるかを確認してくださ<br>い。 |

※メッセージの最初に(+)や(-)が付きます。

(+):本機に異常が発生した場合

(-):本機の異常が対処された場合

#### ご注意

- (1) 本書の内容の一部、または全部を無断で転載することは固くお断りいたします。
- (2) 本書の内容については、将来予告なしに変更することがあります。
- (3) 本書の内容については万全を期して作成いたしましたが、万一ご不審な点や誤り、お気付きの点がございましたら、ご連絡くださいますようお願いいたします。
- (4) 運用した結果の影響につきましては、(3)項にかかわらず責任を負いかねますの でご了承ください。
- (5)本製品がお客様により不適当に使用されたり、本書の内容に従わずに取り扱われたり、またはエプソンおよびエプソン指定の者以外の第三者により、修理、変更されたこと等に起因して生じた損害等につきましては、責任を負いかねますのでご 了承ください。
- (6) エプソン純正品、およびエプソン品質認定品以外のオプション品または消耗品を 装着してトラブルが発生した場合には、責任を負いかねますのでご了承ください。
- (7) 本書中のイラストと本体の形状は異なる場合があります。

#### 本製品を日本国外へ持ち出す場合の注意

電源ケーブルは販売国の電源仕様に基づき同梱されています。本機を販売国以外 で使用する際には、事前に使用する国の電源電圧や、コンセントの形状を確認し、 その国の規格に適合した電源ケーブルを現地にてお求めください。

#### 電波障害自主規制について

この装置は、情報処理装置等電波障害自主規制協議会(VCCI)の基準に基づくク ラスB情報技術装置です。この装置は、家庭環境で使用することを目的としていま すが、この装置がラジオやテレビジョン受信機に近接して使用されると、受信障 害を引き起こすことがあります。取扱説明書に従って正しい取り扱いをしてくだ さい。

#### 瞬低(瞬時電圧低下)基準について

本装置は、落雷などによる電源の瞬時電圧低下に対し不都合が生じることがあり ます。電源の瞬時電圧低下対策としては、交流無停電電源装置などを使用される ことをお薦めします。

#### 電源高調波について

この装置は、JISC 61000-3-2「高調波電流発生限度値」に適合しております。。

#### 商標について

**IBM、DOS/V、XGA**は、International Business Machines Corp. の商標または登録商標です。

Macintosh、Mac、iMac は、Apple Computer Inc. の登録商標です。

Windows、WindowsNT、VGA は米国マイクロソフト社の商標または登録商標です。 ドルビーはドルビーラボラトリーズの商標です。

Cisco Systemsは米国その他の国におけるシスコシステムズ株式会社の登録商標です。

Pixelworks、DNX は Pixelworks 社の商標です。

EPSON はセイコーエプソン株式会社の登録商標です。

Portions of this software are based in part on the work of the Independent JPEG Group. なお、各社の商標および製品商標に対しては特に注記のない場合でも、これを十分尊重いたします。

本製品は、オープンソースソフトウェアを利用しております。